## HIROSAKI Free Wi-Fi 접속가이드

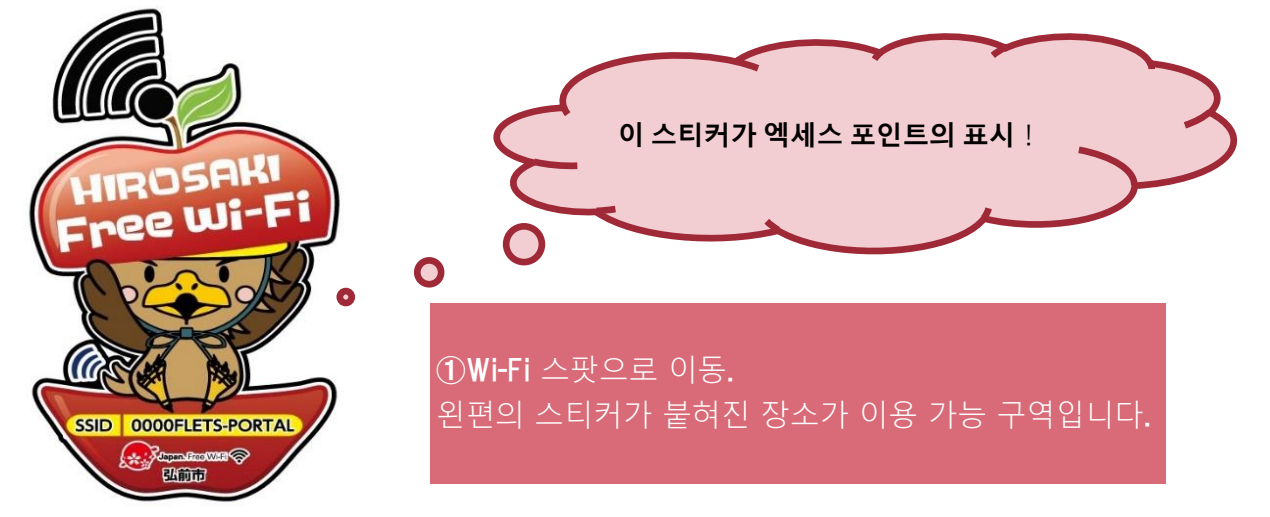

(1) iOS 이용자

| ②단말기의 Wi-Fi설정을<br>ON으로 한 후 SSID를 선택                                                                                             | <b>③ГJapan Connected-free</b><br>Wi-Fi <b>」</b> 앱 시작 | <ul> <li>④선택한 SSID 표시를 확인</li> <li>후, 「Connect」를 탭하면 접</li> <li>속 시작</li> </ul> | ⑤히로사키 관광 컨벤션 협회<br>홈페이지가 열리면 인터넷 접<br>속 완료 |
|----------------------------------------------------------------------------------------------------|------------------------------------------------------|---------------------------------------------------------------------------------|--------------------------------------------|
| 父設定 Wi-Fi     Wi-Fi     ✓ 0000FLETS-PORTAL      マ ①     ホットワークを選択     0000FLETS-SPOT      中 マ ①     OWNER4866     中 マ ①     その他 | Japan Wi-Fi                                          |                                                                                 |                                            |

## (2)안드로이드 이용자

| <b>②୮Japan Connected-free</b><br>Wi-FiJ앱 시작 | <b>③FConnect」</b> 를 탭하면 접<br>속 시작 | ④히로사키 관광 컨벤션 협<br>회 홈페이지가 열리면 인터<br>넷 접속 완료 |
|---------------------------------------------|-----------------------------------|---------------------------------------------|
| Japan Wi-Fi                                 |                                   |                                             |